# **Finder 3.3.7**

"Finder is the software which, inside EKR-PE, deals with the management of the archive of translations together with Translator. Finder has full access to the database of translations in reading and writing, so it is possible to make additions or corrections related to individual translations."

#### Main uses

Corrections focused on individual sentences Research of sentences already translated to reuse Addition and removal of translations for individual sentences

## **1. MAIN VIEW**

|              |              |                |           |          |   |        | 츟               |       |
|--------------|--------------|----------------|-----------|----------|---|--------|-----------------|-------|
|              | Context      | DEMO           |           |          |   |        |                 | -     |
|              | Filters      | Nessun filtro  | - Sorting | No order | - | Search | Everywhere      | -     |
|              | Langs        | 🖉 EN,FR,DE     |           |          |   |        | Transl #. in ri | sults |
|              | Hello W      | /orld          |           |          |   |        |                 |       |
|              | Info 1 resul | ts found       |           |          |   |        |                 |       |
|              | Hello Worl   | d, i'm Finder. |           |          |   |        |                 | h     |
| 🚭 EKR Finder |              |                |           | (        | Ð |        |                 |       |
|              | Show set     | tings          |           |          |   |        |                 |       |

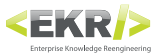

#### 1.1 Context

|         |                   | 🕸 🗉 🔀    |
|---------|-------------------|----------|
| Context | DEMO              |          |
| Filters | DEMO              | <b>A</b> |
|         | E_UNICO           |          |
| Langs   | E_UNICO_TEST      |          |
|         | MANUALI_UTENTE    |          |
|         | LINUX             |          |
|         | MANUALI_MECCANICA | T        |

#### 1.2 Filters

| Context | DEMO          |  |   |        |
|---------|---------------|--|---|--------|
| Filters | Nessun filtro |  | - | Sortin |
|         | Nessun filtro |  |   |        |
| Langs   | Glossario     |  |   |        |
|         | Descrizione   |  |   |        |

### 1.3 Sorting

| Context | DEMO          |   |        |
|---------|---------------|---|--------|
| Filters | Nessun filtro | - | Sortin |
|         | Nessun filtro |   | 1      |
| Langs   | Glossario     |   |        |
|         | Descrizione   |   |        |

### 1.4 Search

| Context | DEMO          |   |        |
|---------|---------------|---|--------|
| Filters | Nessun filtro | - | Sortin |
|         | Nessun filtro |   |        |
| Langs   | Glossario     |   |        |
|         | Descrizione   |   |        |

### 1.5 Langs

With a click on the pencil, you will be taken to the screen of the languages selection. Select, holding down the CTRL button, the desired languages among those available. The selected languages in this screen will be available in the operations of addition or removal of translations of a sentence.

### **1.6 Transl # in results**

Show the number of translations for that result and the number has a tooltip with the list of translated languages.

### 1.7 Search field

Write here the sentence you want to research and press the ENTER button. The research results are displayed in the space below.

#### **1.8 Search results**

Write here the sentence you want to research and press the ENTER button. The research results are displayed in the space below.

Here are shown the sentences found by the research. These are sentences already included in the database of languages and probably will already have translations associated. To copy in the clipboard the exact content of a sentence that has already the translations, to be able to reuse in a new unit, simply click on the small button with the pages to the right of the sentence.

Double click on the sentence to enter in its detail (v. VIEW DETAIL SENTENCE).

#### 1.9 Show settings

(v. SETTINGS VIEW)

The contexts are areas of languages database where, in each one, is possible to store the same sentence in the mother tongue, with different translations.

For example, in a FIORAI hypothetical context, the word Margherita would be translated as Daisy, contrary would occur in the context PIZZAIOLI where it would remain the same.

The researches with Finder, will be performed inside the context chosen.

Using this command is possible to filter the research results by:

- No filter: Are displays all the research items.
- · Glossary: Are displayed only the items marked as "item of glossary".
- · Description: Are displayed only the items marked as "description".

Using this command is possible to order the research results by:

- Alphabetical: Order A-Z.
- · For length: The items composed of less characters are displayed first.
- For length and alphabetical: First for characters number, then alphabetically.

### Search mode:

- Everywhere: Displays all the sentences that contain the research string.
- Starts/Ends with: Display only the sentences that begin or end with the research string.
- Exact sentence: Displays only the sentences that corresponds with the research string.

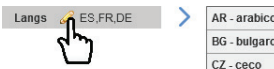

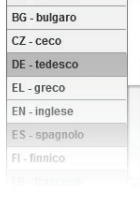

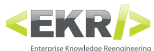

## 2. VIEW DETAIL SENTENCE

| - 17    | <u> </u>                                                                                                    |  |  |  |  |  |
|---------|----------------------------------------------------------------------------------------------------|--|--|--|--|--|
|         | Al primo uso della lavastoviglie, oltre al sale, occorre introdurre nel serbatoio anche un litro d'acqua. Dopo ogni<br>riempimento del serbatoio, assicurarsi che il tappo sia chiuso con cura. La miscela d'acqua e detersivo non deve<br>penetrare nel serbatoio del sale, poiché ciò comprometterebbe il funzionamento dell'impianto di rigenerazione.<br>In questo caso la garanzia non sarebbe più valida. Al primo uso della lavastoviglie, oltre al sale, occorre<br>introdurre nel serbatoio anche un litro d'acqua Dopo ogni riempimento del serbatoio assicurarsi che il tappo sia |  |  |  |  |  |
|         | chiuso con cura l a miscela d'acqua e detersivo non deve penetrare nel serbatoio del sale, poiché ciò                                                                                                    |  |  |  |  |  |
|         | omprometterebbe il funzionamento dell'impianto di rigenerazione. In questo caso la garanzia non sarebbe più 🔻                                                                                                    |  |  |  |  |  |
|         | Traduzioni Altro                                                                                                    |  |  |  |  |  |
| K Finde | EN At the first use of the dishwasher, in addition to the salt it in the tank even a liter of water. After each filling of the tank, make sure that the cap is closed with care. The mixture of water and detergent must never penetrate the salt container, as this would compromise the operation of the regeneration. In this case, the warranty will be invalidated. At the first use of the dishwasher, in addition to the salt it in the tank even a liter of water. After each filling of the tank, make sure that the cap is closed w                                                |  |  |  |  |  |
| EN      | RU На первом использовании посудомоечной машины, в дополнение к соли его в бак даже л воды. После каждого наполнении цистерны, убедитесь, что<br>использования осторожностью. Смесь воды и моющего средства не должна проникать в контейнер соли, так как это может поставить под угрозу работу<br>DA Дации. В этом случаетавантия аничноиуется. На первом использовании посудомоечной машины, в колопонение к соли его в бак даже в доы. Посл.                                                                                                    |  |  |  |  |  |
| 4       | E                                                                                                    |  |  |  |  |  |
|         | L                                                                                                    |  |  |  |  |  |
|         | Ν                                                                                                    |  |  |  |  |  |
|         | S                                                                                                    |  |  |  |  |  |
|         | DE V Add translation                                                                                                    |  |  |  |  |  |
|         | Back to results Save Save and back to results                                                                                                    |  |  |  |  |  |

Here are displayed translations available for the chosen sentence.

Translations are divided by language and it is possible to add new ones manually.

#### **Commands of sentence**

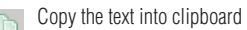

- Change the sentence
- Delete the sentence
- **G** Marks this sentence as a sentence of Glossary
- Marks this sentence as a Constant (not translated)

#### Other

It allows to add images to the key sentence.

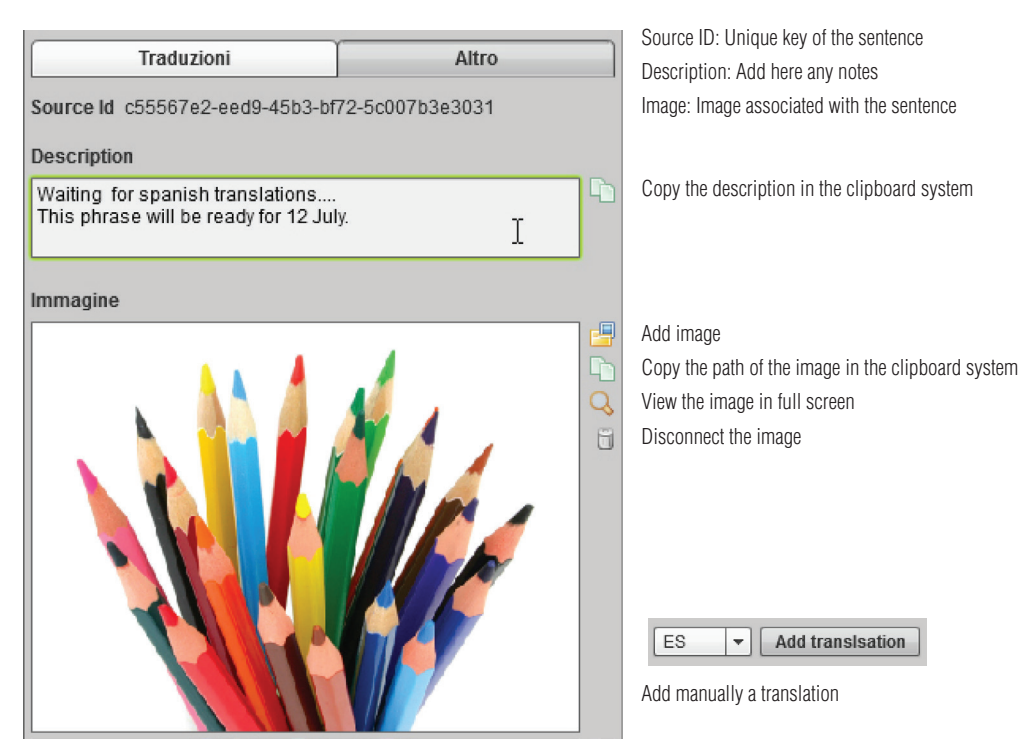

**Commands of translations** 

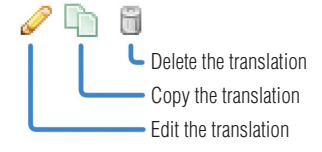